## Инструкция по оплате услуг через Личный кабинет

Уважаемые абоненты, для корректного и своевременного начисления денежных средств на ваш лицевой счёт, необходимо производить оплату услуг через личный кабинет абонента расположенного по адресу: https://lk.tashirtelecom.ru/login

Введите логин и пароль от личного кабинета. В случае если вы забыли пароль, то необходимо обратиться в <u>абонентскую службу</u> поддержки

| Ҟ Вход в личный кабинет |                |  |  |
|-------------------------|----------------|--|--|
| Логин                   | efimov         |  |  |
| Пароль                  | Забыли пароль? |  |  |
|                         | Войти          |  |  |
|                         |                |  |  |

Необходимо выбрать Лицевой счет перейти в раздел «Оплата услуг картой»

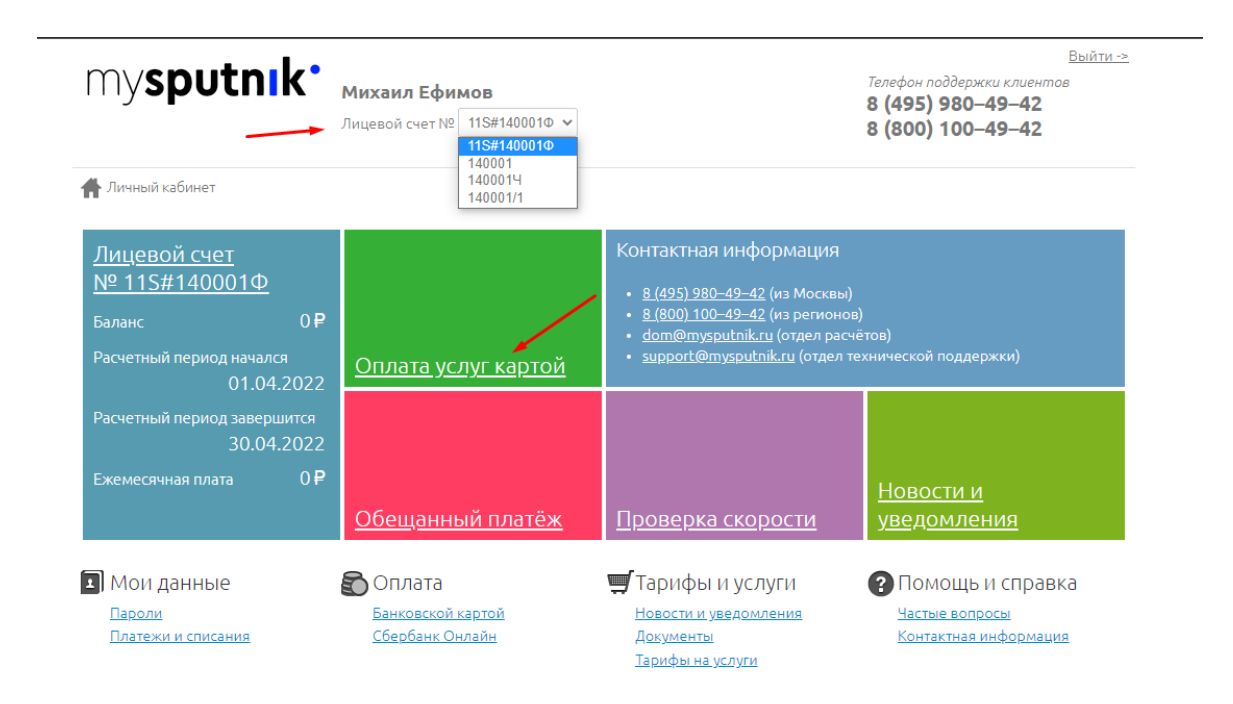

Указываем сумму к оплате и нажимаем на кнопку «Перейти к проверке данных»

| my <b>sputnik</b> * | <b>Михаил Ефимов</b><br>Лицевой счет № 11S#140001Ф 🗸 | Выйти -><br>Телефон поддержки клиентов<br>8 (495) 980–49–42<br>8 (800) 100–49–42 |
|---------------------|------------------------------------------------------|----------------------------------------------------------------------------------|
|                     | т > Пополнение баланса                               |                                                                                  |
| Сумма               | 100 руб.<br>Перейти к проверке данных →              |                                                                                  |
|                     | ← Вернуться назад                                    |                                                                                  |

После вы будете проинформированы, что «для продолжения оплаты необходимо перейти на страницу платежной системы»

## Нажимаем на кнопку «продолжить оплату»

| <mark>Личный кабинет</mark> > <u>Лицевой счет</u> > Пополнение баланса |                              |                                                                                       |
|------------------------------------------------------------------------|------------------------------|---------------------------------------------------------------------------------------|
|                                                                        |                              | <b>ЕБЕРБАНК</b>                                                                       |
|                                                                        | Проверка введенн             | ных данных прошла успешно                                                             |
|                                                                        | Сумма                        | 100.00 руб.                                                                           |
|                                                                        | Для продолжения инструкциям. | оплаты вы будете перенаправлены на страницу платежной системы. Следуйте описанным там |
|                                                                        |                              | Продолжить оплату 、                                                                   |
|                                                                        |                              | ← Вернуться назад                                                                     |
|                                                                        |                              | ← Вернуться к списку способов оплаты                                                  |

Далее вводим реквизиты банковской карты и нажимаем на «Оплатить»

| mysputi<br><b>100</b> | ₽ ~                                                                                 |  |
|-----------------------|-------------------------------------------------------------------------------------|--|
| По                    | карте                                                                               |  |
| Н                     | Іомер карты                                                                         |  |
| M                     | 1есяц/Год СVC/CVV-код                                                               |  |
| Э                     | лектронная почта                                                                    |  |
|                       | Оплатить                                                                            |  |
|                       | Нажимая кнопку «Оплатить», я соглашаюсь<br>с условиями ПАО СберБанк<br>МИР 🖤 VISA 🌆 |  |

Чтобы проверить начисление средств требуется нажать на сам лицевой счет и перейти в раздел «Детализация платежей и списания»

| 👫 Личный кабинет                                                                                           |                                                |                                                                                                    |                                                                    |  |
|----------------------------------------------------------------------------------------------------|------------------------------------------------|----------------------------------------------------------------------------------------------------|--------------------------------------------------------------------|--|
| <u>Лицевой счет</u><br><u>№ 115#140001Ф</u><br>Баланс 0 <b>Р</b><br>Расчетный период начался<br>01.04.2022 | <u>Оплата услуг картой</u>                     | Контактная информация <ul> <li><u>8 (495) 980–49–42</u> (из Москвы)</li> <li><u>8 (800) 100–49–42</u> (из регионов)</li> <li><u>dom@mysputnik.ru</u> (отдел расчётов)</li> <li><u>support@mysputnik.ru</u> (отдел технической поддержки)</li> </ul> |                                                                    |  |
| Расчетный период завершится<br>30.04.2022                                                                  |                                                |                                                                                                    |                                                                    |  |
| Ежемесячная плата 0 Р                                                                                      | <u>Обещанный платёж</u>                        | <u>Проверка скорости</u>                                                                                                    | <u>Новости и</u><br><u>уведомления</u>                             |  |
| Мои данные<br><u>Пароли</u><br>Платежи и списания                                                          | Оплата<br>Банковской картой<br>Сбербанк Онлайн | Тарифы и услуги<br>Новости и уведомления<br>Документы<br>Тарифы на услуги                                                                                                    | Помощь и справка<br><u>Частые вопросы</u><br>Контактная информация |  |

**Н**<u>Личный кабинет</u> > Лицевой счет

Все о моем лицевом счете и услугах

| Лицевой счет № 11S#14        | 0001Φ                  |             | <u>Пополнение баланса</u><br>Д <u>етализация платежей</u> |
|------------------------------|------------------------|-------------|-----------------------------------------------------------|
| Баланс                       | 0₽                     |             | и списаний                                                |
| Начало расчетного периода    | 00:00 01.04.2022       |             |                                                           |
| Окончание расчетного периода | 23:59 30.04.2022       |             |                                                           |
|                              |                        |             |                                                           |
| Мой тариф на телефони        | ю «Телефония МГ/МН/ВЗ» | бесплатно 🥹 | <u>детализация по телефонии</u>                           |
| Телефон                      |                        |             |                                                           |
| l                            |                        | J           |                                                           |

## Важное примечание!

Зачисление денежных средств может занять до 5 часов.